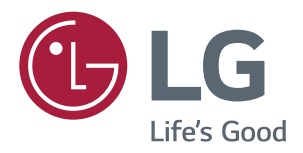

# Manual De Instruções MONITOR DE IPS LED (MONITOR DE LED\*)

\*Os Monitores LED LG são Monitores LCD com retroiluminação LED. Leia atentamente as informações de segurança antes de utilizar o produto.

Lista de Modelos do Monitor LED IPS (Monitor LED)

29UM68 34UM68

www.lge.com/br

# ÍNDICE

# **3** LICENÇA

#### 4 MONTAGEM E PREPARAÇÃO

- 4 Componentes do produto
- 5 Descrição dos componentes e botões
- 5 Como utilizar o Botão Joystick
- 7 Mover e levantar o monitor
- 8 Instalação do monitor
- 8 Montagem da base do suporte
- 10 Usando o suporte do cabo
- 11 Instalação em uma mesa
- 12 Ajuste do ângulo
- 13 Utilização do bloqueio Kensington
- Instalar a placa de montagem na parede
- 14 Instalação na parede

## **15** UTILIZAR O MONITOR

- 15 Ligação a um PC
- 15 Ligação HDMI
- 15 Ligação Display Port
- 16 Ligação a dispositivos AV
- 16 Ligação HDMI
- 16 Ligação a dispositivos externos
- 16 Ligar fones de ouvido

# 17 DEFINIÇÕES DO USUÁRIO

- 18 Personalizar as definições
- 18 Definições do Menu
- 18 -Configurações Rápidas
- 19 **-PBP**
- 20 -Imagem
- 22 **-Som**
- 23 -Geral
- 24 -Conf. de Fábrica

# **25** RESOLUÇÃO DE PROBLEMAS

# 27 ESPECIFICAÇÕES

- 27 **29UM68**
- 28 **34UM68**
- 29 Modo de assistência de fábrica (HDMI/ DisplayPort)
- 29 Temporização HDMI (Vídeo)
- 29 Indicador

# LICENÇA

As licenças variam de acordo com o modelo. Visite www.lg.com para obter mais informações sobre a licença.

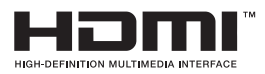

Os termos HDMI e High-Definition Multimedia Interface, e o Logo HDMI são marcas ou marcas registradas da HDMI Licensing LLC nos Estados Unidos e em outros países.

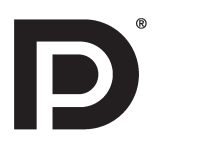

VESA, o logotipo VESA, o Logotipo de Conformidade com Display Port e o Logotipo de Conformidade com Display Port para fonte de dois modos são marcas comerciais registradas da Video Electronics Standards Association.

MaxxAudio e as marcas comerciais MAXX adicionais são marcas comerciais e/ou marcas comerciais registradas da Waves Audio Ltd.

O seguinte conteúdo é unicamente aplicado ao monitor que é vendido no mercado europeu e necessita cumprir com a Diretiva ErP:

\* Este monitor está definido para se desligar automaticamente 4 horas após o ter ligado e se não existir nenhum ajuste no mesmo.

\* Para desativar esta definição, altere a opção para "Off" em "Automatic Standby (Standby Automático) no menu OSD.

# **MONTAGEM E PREPARAÇÃO**

# **Componentes do produto**

Antes de utilizar o produto, verifique se todos os componentes estão incluídos na embalagem. Se houver componentes em falta, entre em contato com a loja onde adquiriu o produto. Observe que os produtos e componentes podem ter um aspecto diferente do aqui apresentado.

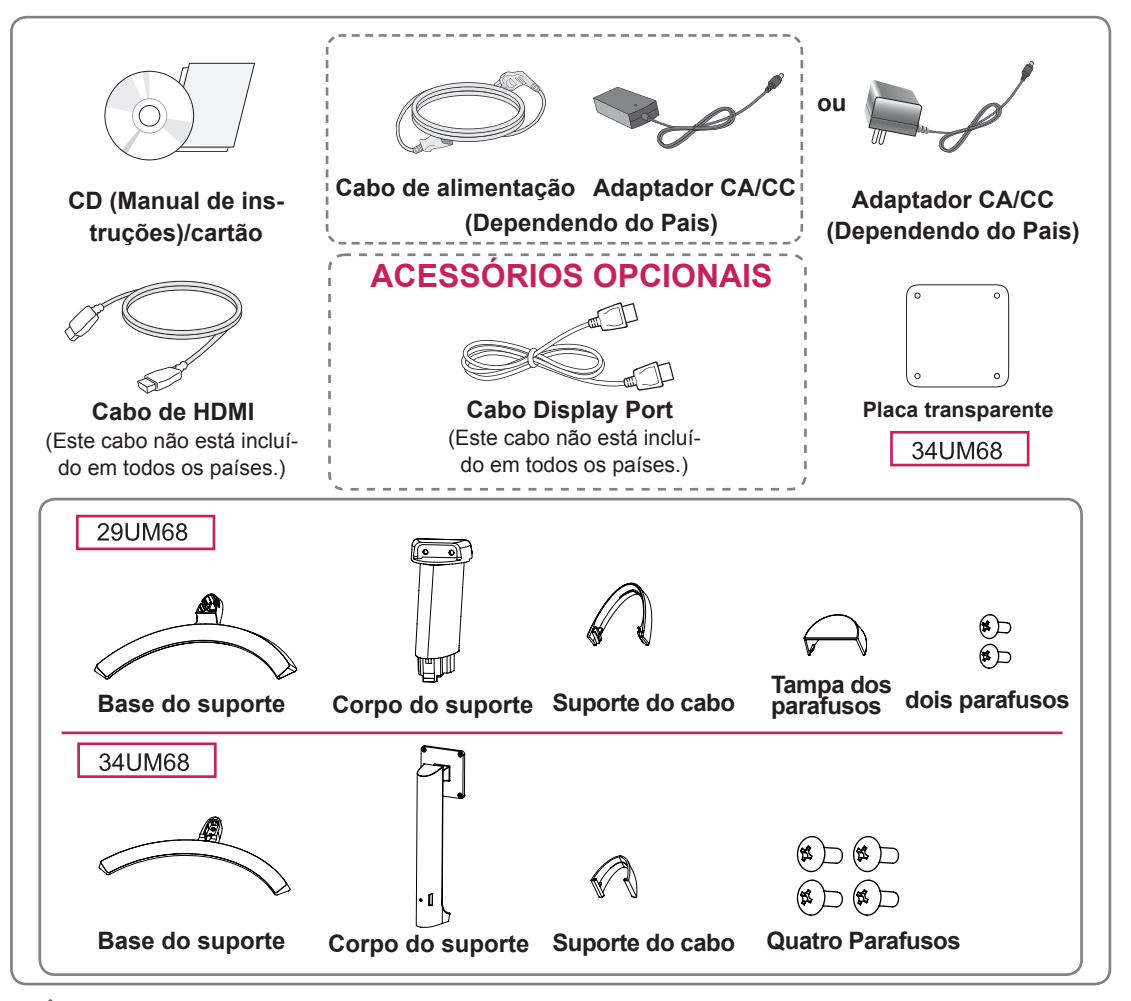

#### **ATENÇÃO**

- Utilize sempre componentes originais para garantir a segurança e o bom desempenho do produto.
- Quaisquer danos decorrentes da utilização de itens pirateados não estão abrangidos pela garantia.
- Recomenda-se a utilização dos componentes fornecidos.
- Se utilizar cabos genéricos não certificados pela LG, a tela poderá não apresentar imagem ou apresentar ruídos de imagem.

- os componentes podem ter um aspecto diferente do aqui apresentado.
- Todas as informações e especificações indicadas neste manual estão sujeitas a alterações destinadas a melhorar o desempenho do produto.
- Para adquirir acessórios opcionais, visite uma loja de produtos eletrônicos ou um site de compras online ou entre em contato com a loja onde adquiriu o produto.

# Descrição dos componentes e botões

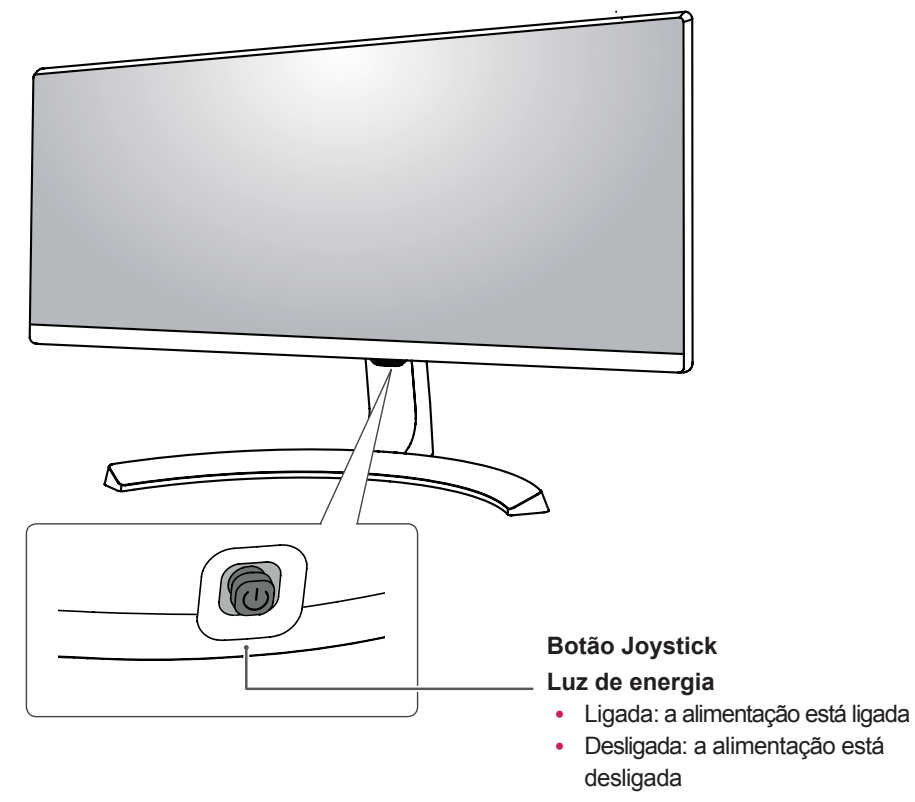

### Como utilizar o Botão Joystick

Pode controlar facilmente as funções do monitor pressionando o Botão Joystick ou movimentando-o para a esquerda/direita com o dedo.

#### Funções básicas

|  | ළ                                                                                                    | Ligado                | Pressione o botão do joystick uma vez para ligar o monitor.                        |
|--|----------------------------------------------------------------------------------------------------|-----------------------|------------------------------------------------------------------------------------|
|  |                                                                                                    | Desligado             | Pressione e mantenha pressionado o Botão Joystick uma vez para desligar o monitor. |
|  | ▶</th <th>Controle do<br/>Volume</th> <th>Pode controlar o volume movimentado o Botão Joystick para a esquerda/direita.</th> | Controle do<br>Volume | Pode controlar o volume movimentado o Botão Joystick para a esquerda/direita.      |

#### NOTA

• O Botão Joystick está situado na parte inferior do monitor.

## Conector de entrada

29UM68

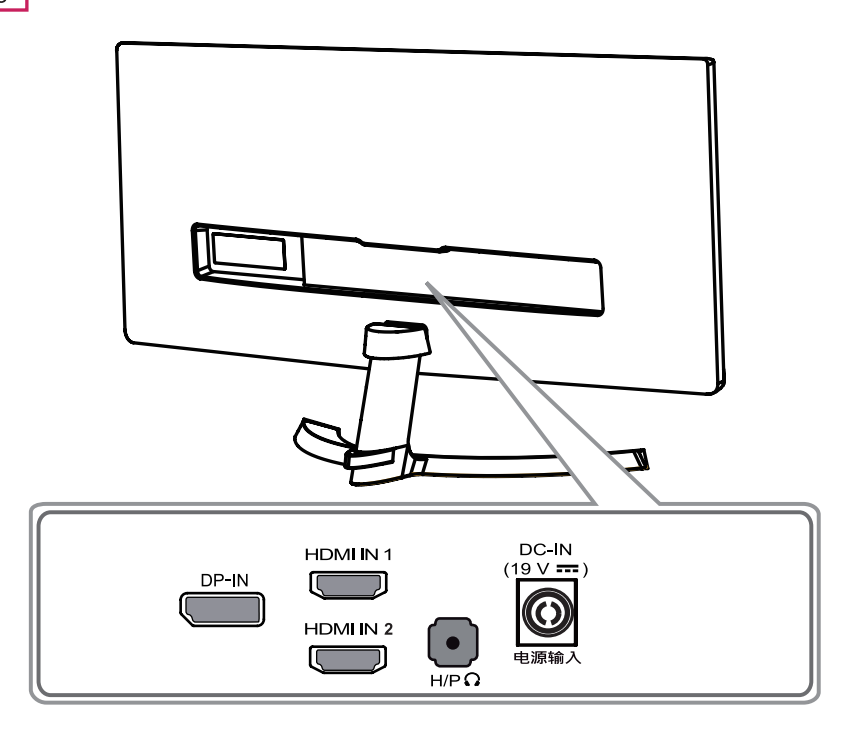

34UM68

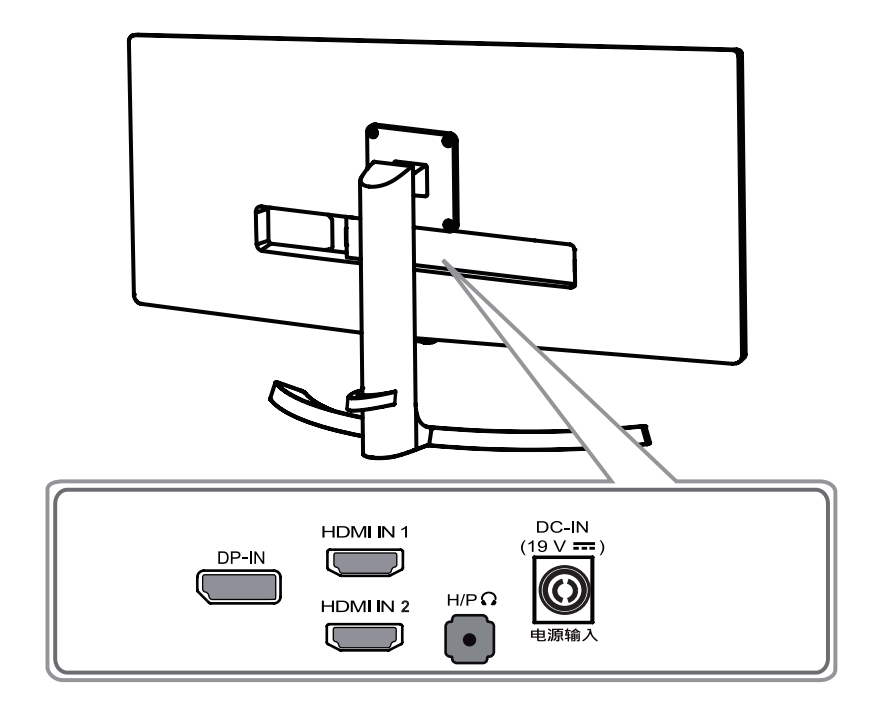

## Mover e levantar o monitor

Ao mover ou levantar o monitor, siga as seguintes instruções para evitar arranhar ou danificar o monitor e garantir o transporte seguro, independentemente da sua forma ou tamanho.

- Aconselha-se a colocação do monitor na caixa ou embalagem original antes de tentar movê-lo.
- Antes de mover ou levantar o monitor, desligue o cabo de alimentação bem como os cabos restantes.
- Segure com firmeza as partes superior e inferior do monitor. Não segure diretamente no painel.

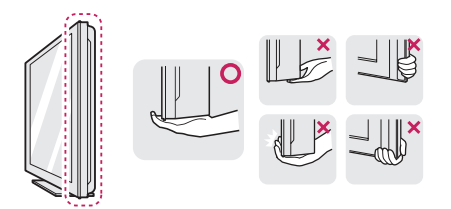

 Ao segurar o monitor, a tela não deverá estar voltado para você para evitar arranhá-lo.

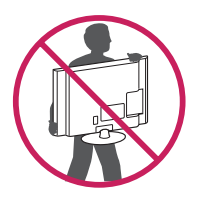

- Ao mover o monitor, evite quaisquer choques ou agitações fortes no produto.
- Ao mover o monitor, mantenha-o em posição vertical e nunca o vire de lado nem o incline para o lado.

# ATENÇÃO -

 Evite, dentro do possível, tocar na tela do monitor. Isso poderá resultar em danos na tela ou em alguns dos pixels utilizados para criar imagens.

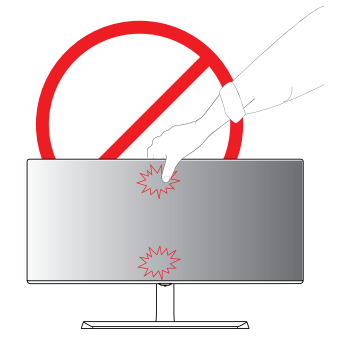

 Se utilizar o painel do monitor sem a base do suporte, o botão joystick pode provocar a instabilidade do monitor e a respectiva queda, o que poderá provocar danos no monitor ou lesões ao usuário. Além disso, esta ação poderá causar avarias no botão joystick.

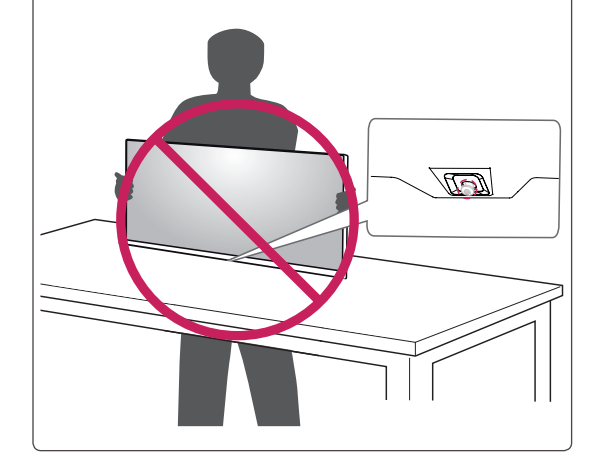

## Instalação do monitor

#### Montagem da base do suporte

1 Coloque a tela com a face voltada para baixo.

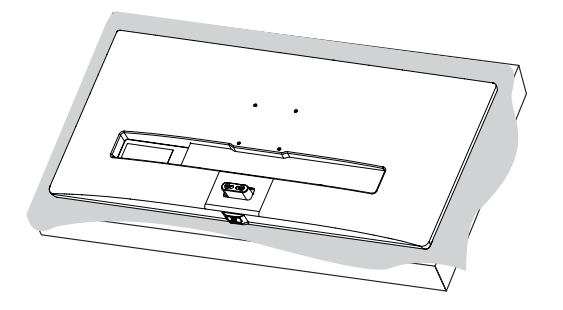

ATENÇÃO

- Para evitar que a tela fique riscada, cubra a superfície com um pano macio.
- 2 Verifique a direção do corpo do suporte (parte frontal, posterior) e, em seguida, monte o corpo do suporte na articulação do suporte. Apertar dois parafusos na parte de trás do Corpo do suporte .

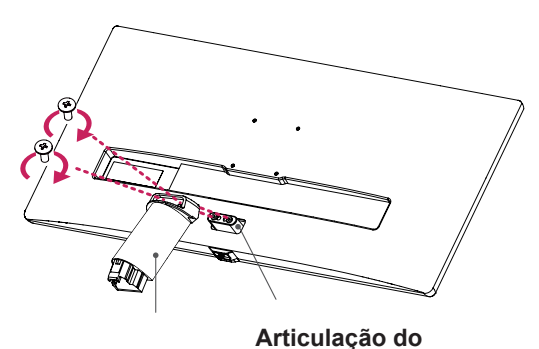

Corpo do suporte

suporte

- 3 Tixe a Base do suporte para o Corpo do suporte.
  - Rode o parafuso para a direita com uma moeda para fixar a base do suporte.

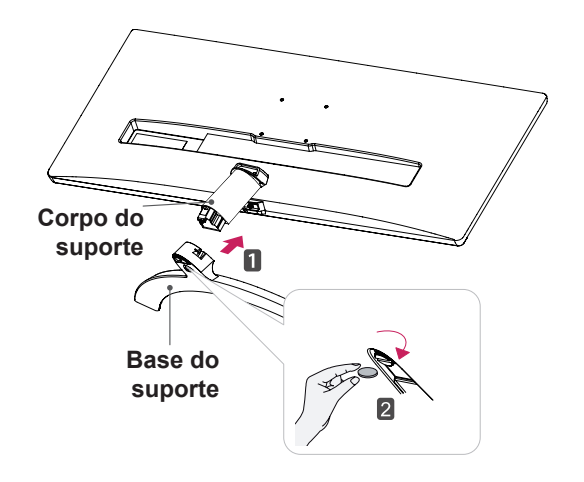

4 Encaixe a tampa de parafuso.

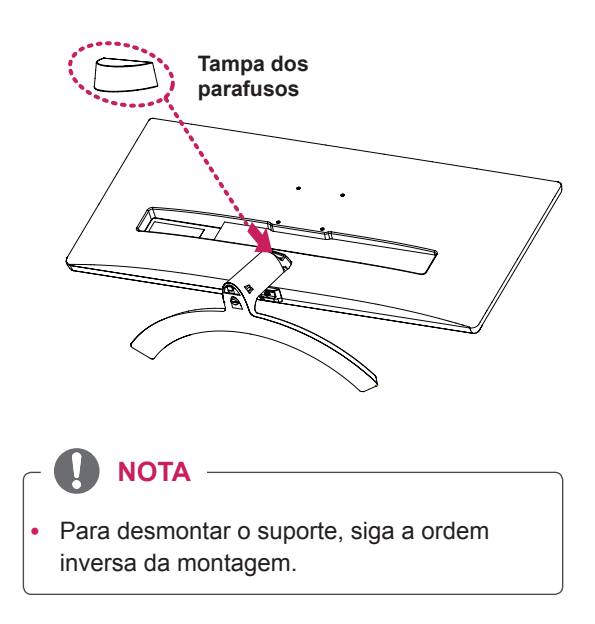

<sup>29</sup>UM68

#### 34UM68

1 Coloque a tela com a face voltada para baixo.

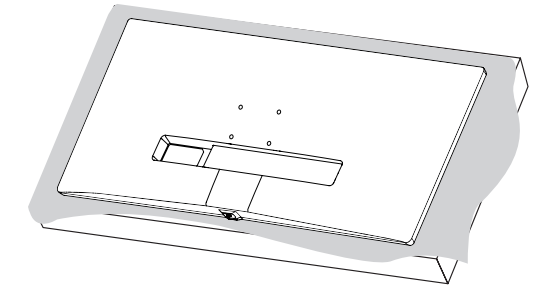

## ATENÇÃO

 Para evitar que a tela fique riscada, cubra a superfície com um pano macio.

# Fixe a Base do suporte para o Corpo do suporte.

2 Apertar o parafuso para a direita.

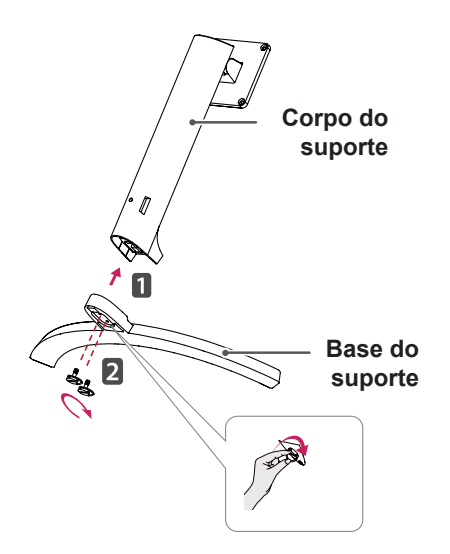

3 Usar uma ferramenta para conectar o **Corpo do suporte**, como mostrado na figura.

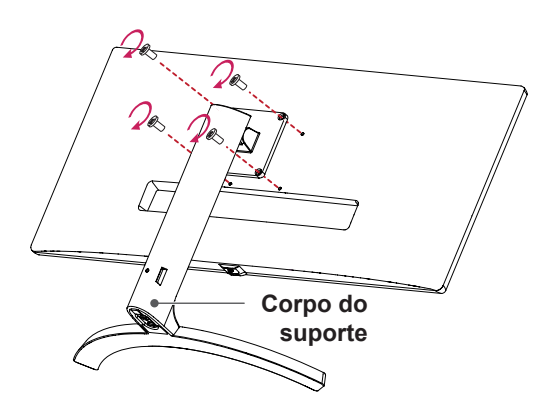

• Para desmontar o suporte, siga a ordem inversa da montagem.

# 

- As ilustrações neste documento representam os procedimentos normais, por isso podem parecer diferentes do produto real.
- Se aplicar força excessiva ao apertar os parafusos, pode danificar o monitor. Os danos causados desta forma não serão cobertos pela garantia do produto.
- Tenha cuidado para não ferir a mão nas arestas das tampas dos parafusos.
- Não transporte o monitor com a parte superior voltada para baixo segurando apenas a base. Isto pode fazer com que o monitor caia do suporte e pode provocar danos pessoais.
- Ao levantar ou mover o monitor, não toque na tela. A força aplicada na tela do monitor pode danificá-lo.

# ATENÇÃO

Pode danificar a Base do suporte, então tome cuidado.

#### Usando o suporte do cabo

Junte os cabos utilizando o suporte de cabos, conforme apresentado na ilustração.

#### 29UM68

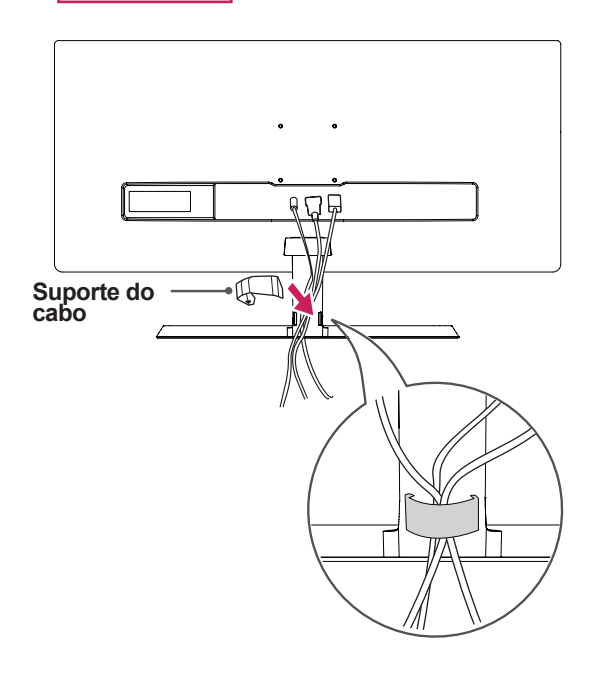

Ajustar a altura do suporte

#### 34UM68

 Segure bem no monitor com ambas as mãos e ajuste-o.

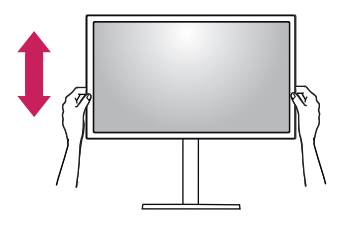

2 A altura pode ser ajustada para um valor máximo de **120 mm**.

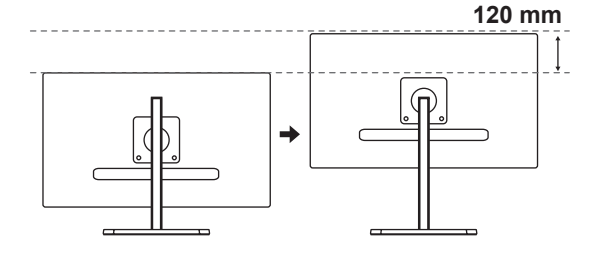

34UM68

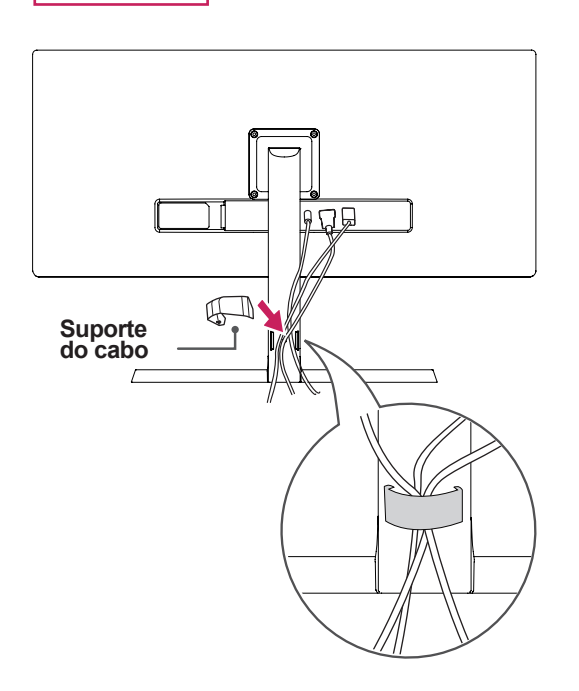

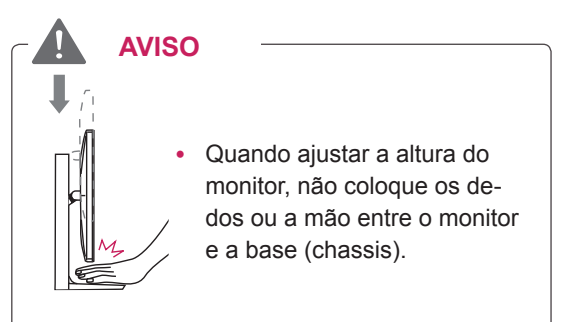

#### Instalação em uma mesa

1 Levante o monitor e coloque-o na mesa em posição vertical.

Coloque-o a uma distância mínima de 10 cm da parede para garantir ventilação suficiente.

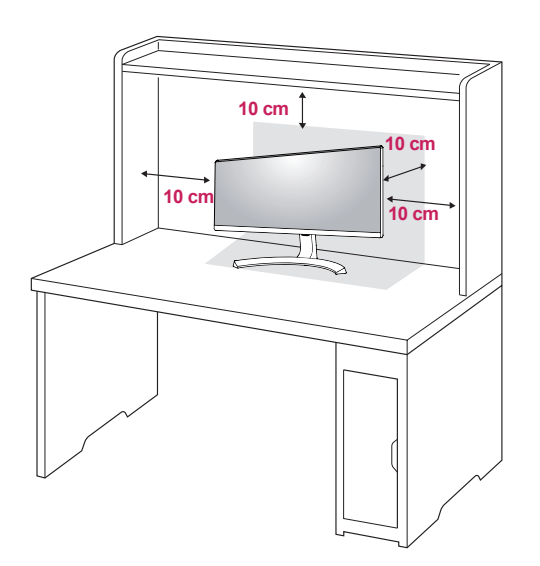

2 Ligue o adaptador ao monitor e, em seguida, ligue o cabo de alimentação a uma tomada elétrica.

29UM68

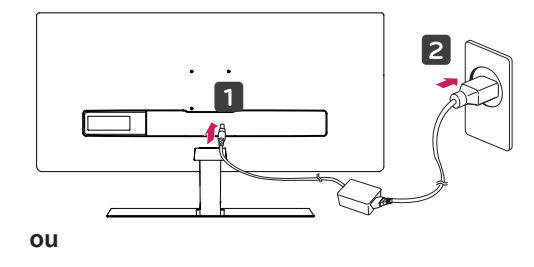

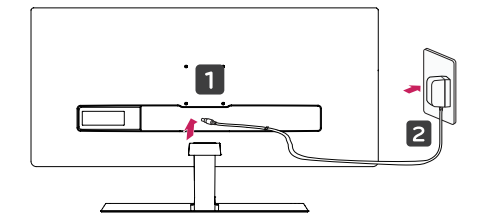

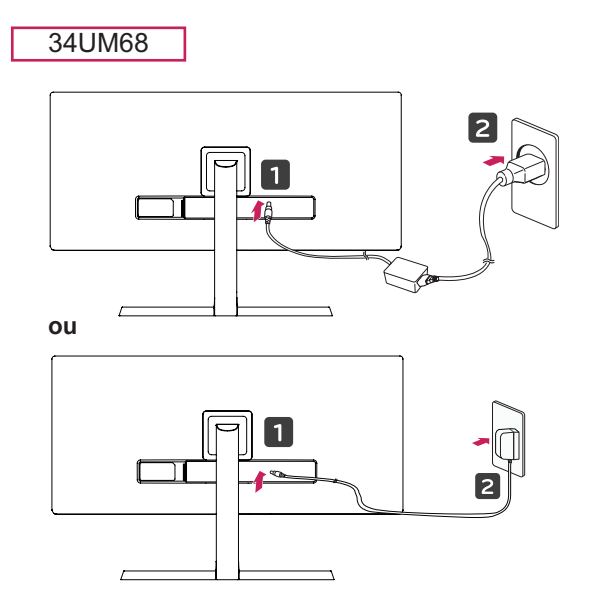

3 pressione o Botão Joystick na parte inferior do monitor para ligá-lo.

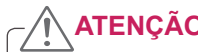

- ATENÇÃO
- Desligue o cabo de alimentação antes de • deslocar ou instalar o monitor. Existe risco de choque elétrico.

#### Ajuste do ângulo

- 1 Coloque o monitor em posição vertical, montado na base do suporte.
- 2 Ajustar o ângulo da tela. O ângulo da tela pode ser ajustado para frente ou para trás, para uma visualização confortável.

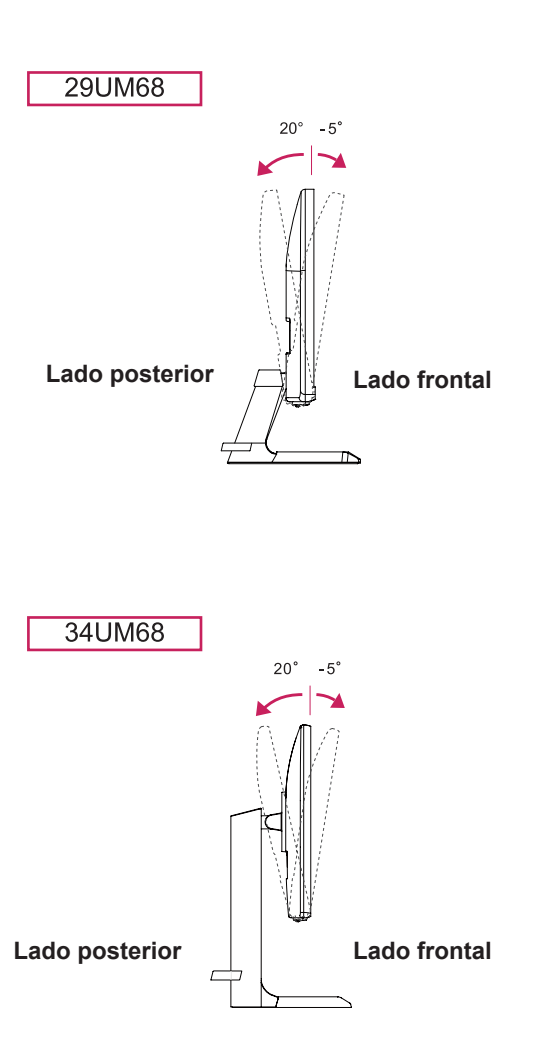

## **AVISO**

 Para evitar ferir os dedos ao ajustar a tela, não segure a parte inferior da moldura do monitor como ilustrado abaixo.

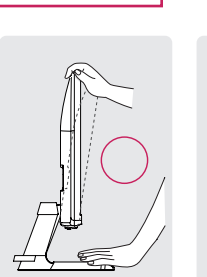

29UM68

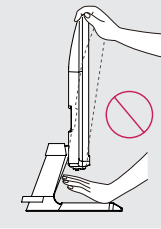

34UM68

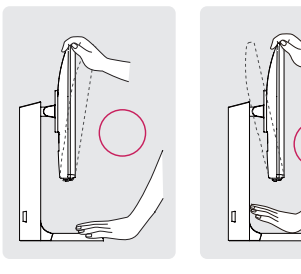

 Tenha cuidado para não tocar ou pressionar a área da tela quando ajustar o ângulo do monitor.

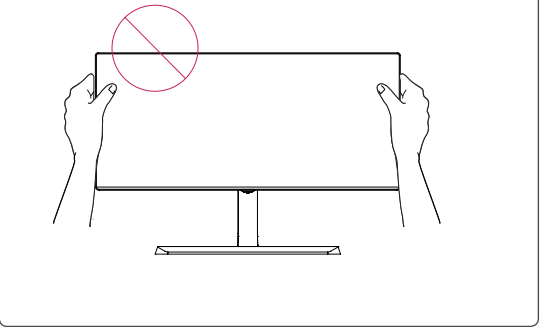

#### Utilização do bloqueio Kensington

O conector do sistema de segurança Kensington está localizado na parte posterior do monitor. Para obter mais informações sobre a instalação e utilização, consulte o manual do usuário do bloqueio Kensington ou visite o website em http:// www.kensington.com.

Ligue o cabo do sistema de segurança Kensington entre o monitor e uma mesa.

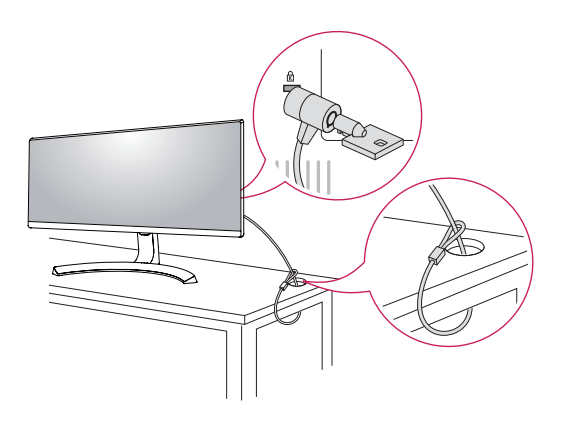

ΝΟΤΑ

 A utilização do bloqueio Kensington é opcional. Os acessórios podem ser adquiridos na sua loja de produtos eletrônicos local.

# Instalar a placa de montagem na parede

Este monitor suporta a especificação da placa de montagem na parede standard ou dispositivo compatível.

- Coloque a tela voltada para baixo. Para evitar que a tela fique riscada, cubra a superfície com um pano macio.
- 2 Coloque a placa transparente na parte posterior do monitor e alinhe-a com os orifícios para parafusos.(34UM68)
- 3 Coloque a placa de montagem na parede sobre o monitor e alinhe-a com os orifícios para os parafusos.
- 4 Aperte os quatro parafusos para fixar a placa ao monitor utilizando uma chave de fendas.

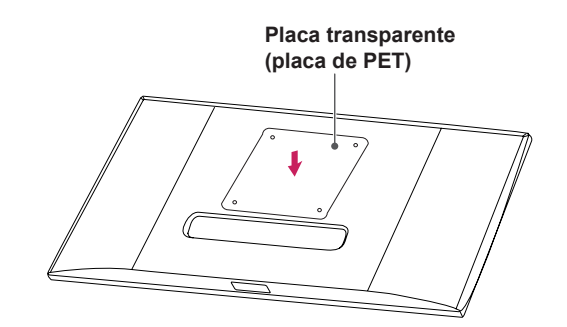

# 

- A placa de montagem na parede é vendida separadamente.
- Para obter mais informações sobre a instalação, consulte o guia de instalação da placa de montagem na parede.
- Certifique-se de não aplicar força excessiva ao montar a placa de montagem na parede, pois poderá danificar a tela do monitor.

#### Instalação na parede

Instale o monitor com uma distância de pelo menos 10 cm da parede e um espaço de cerca de 10 cm de cada lado do monitor para assegurar uma ventilação suficiente. Consulte o manual para instalar e configurar um suporte de parede inclinado.

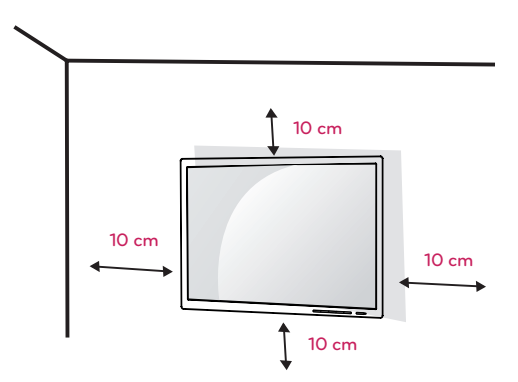

Para instalar o monitor em uma parede, fixe o suporte de montagem na parede (opcional) a parte posterior do monitor.

Certifique-se de que o suporte de montagem na parede está fixo de forma segura no monitor e na parede.

- 1 Se você usar o parafuso maior do que o padrão, o monitor pode ser danificado internamente.
- 2 Se você não usar o parafuso apropriado e o produto for danificado ou cair da posição montada, LG não é conderada responsável.

| Modelo                                          | 29UM68  | 34UM68    |
|-------------------------------------------------|---------|-----------|
| Montagem na<br>Parede (A x B)                   | 75 x 75 | 100 x 100 |
| Parafuso pa-<br>drão                            | M4      | x L10     |
| Número de<br>parafusos                          |         | 4         |
| Placa de<br>montagem<br>na parede<br>(opcional) |         |           |

• Montagem na Parede (A x B)

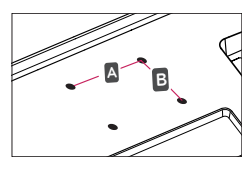

## -/ ATENÇÃO

- Desligue o cabo de alimentação antes de mover ou instalar o monitor para evitar choques elétricos.
- Se instalar o monitor no teto ou em uma parede inclinada, este poderá cair ou provocar ferimentos. Utilize o suporte original de montagem na parede da LG. Para obter mais informações, contate o seu revendedor local ou um técnico de instalação qualificado.
- Se aplicar força excessiva ao apertar os parafusos, pode danificar o monitor. Os danos causados desta forma não serão cobertos pela garantia do produto.
- Utilize o suporte de montagem na parede e os parafusos em conformidade com a norma VESA. Os danos causados pelo uso indevido de componentes inadequados não estão abrangidos pela garantia do produto.
- O comprimento do parafuso a partir da superfície externa da tampa traseira deve ser inferior a 8 mm. Placa de montagem na parede

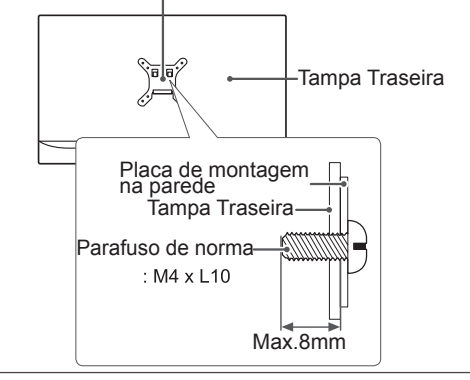

#### ΝΟΤΑ

- Utilize os parafusos especificados na norma VESA.
- O kit de montagem na parede inclui o guia de instalação e todas as peças necessárias.
- O suporte de montagem na parede é opcional. Os acessórios podem ser adquiridos no seu fornecedor técnico local.
- O comprimento do parafuso pode ser diferente de acordo com o suporte de montagem na parede. Certifique-se de que utiliza um parafuso de comprimento adequado.
- Para obter mais informações, consulte o manual do usuário do suporte de montagem na parede.

# PORTUGUÊS

# UTILIZAR O MONITOR

# Ligação a um PC

• Este monitor suporta a função \*Plug and Play.

\*Plug and Play: uma funcionalidade que lhe permite adicionar um dispositivo ao seu computador sem reconfigurar qualquer definição e sem instalar quaisquer controladores manuais.

# Ligação HDMI

Transmite os sinais digitais de vídeo e áudio do seu PC e dispositivos A/V para o monitor. Ligue o PC e o dispositivo AV ao monitor com o cabo HDMI, conforme ilustrado abaixo.

Pressione o botão do menu e, em seguida, selecione a opção de entrada a partir do menu de entrada.

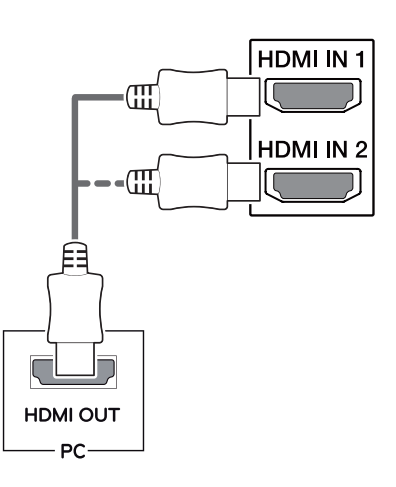

# 

- A utilização do modo HDMI PC pode provocar problemas de compatibilidade.
- Utilize um cabo certificado com o logótipo HDMI incluído.Se não utilizar um cabo HDMI certificado, a tela pode não aparecer ou pode ocorrer um erro de ligação.
- Tipos de cabo HDMI recomendados
- Cabo HDMI<sup>®</sup>/<sup>TM</sup> de alta velocidade
- Cabo  $\text{HDMI}^{\circledast/^{\text{TM}}}$  de alta velocidade com Ethernet

# Ligação Display Port

Transmite os sinais digitais de vídeo e áudio do seu PC para o monitor. Ligue o PC ao monitor utilizando o cabo Display Port conforme ilustrado abaixo.

Pressione o botão do menu e, em seguida, selecione a opção de entrada a partir do menu de entrada.

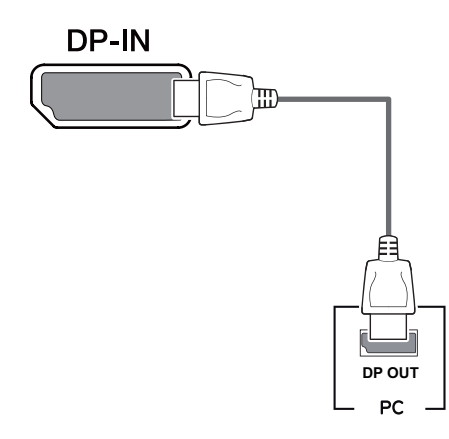

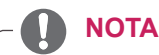

- Pode não existir qualquer saída de vídeo ou de áudio de acordo com a versão do DP do PC.
- Se utilizar cabos genéricos não certificados pela LG, a tela poderá não apresentar imagem ou apresentar ruídos de imagem.

# Ligação a dispositivos AV

#### Ligação HDMI

Transmite os sinais digitais de vídeo e áudio do seu PC e dispositivos A/V para o monitor. Ligue o PC e o dispositivo AV ao monitor com o cabo HDMI, conforme ilustrado abaixo.

Pressione o botão do menu e, em seguida, selecione a opção de entrada a partir do menu de entrada.

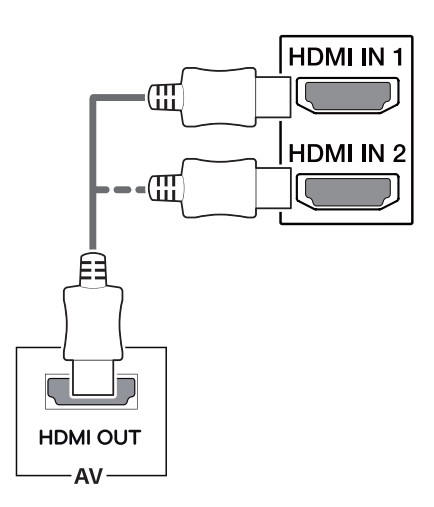

ΝΟΤΑ

- A utilização do modo HDMI PC pode provocar problemas de compatibilidade.
- Utilize um cabo certificado com o logótipo HDMI incluído.Se não utilizar um cabo HDMI certificado, a tela pode não aparecer ou pode ocorrer um erro de ligação.
- Tipos de cabo HDMI recomendados
  - Cabo  $\text{HDMI}^{\text{\tiny{(B)}}}\text{/}^{\text{\tiny{TM}}}$  de alta velocidade
  - Cabo  $\text{HDMI}^{\circledast/^{\text{TM}}}$  de alta velocidade com Ethernet

## Ligação a dispositivos externos

### Ligar fones de ouvido

Ligue dispositivos periféricos ao monitor através da porta para fones de ouvido. Ligue conforme ilustrado.

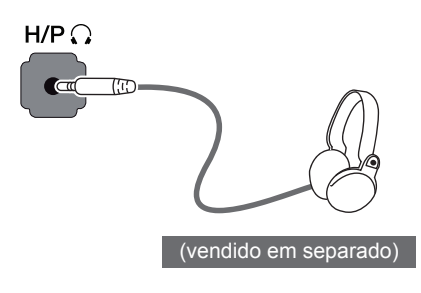

## ΝΟΤΑ

- Os dispositivos periféricos são vendidos em separado.
- Se utilizar fones de ouvido [Angulares], poderá provocar problemas na ligação de outros dispositivos ao monitor. Assim, é recomendada a utilização de fones de ouvido Retos.

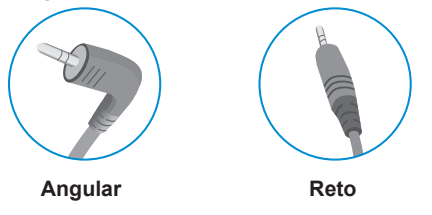

 As funções dos fones de ouvido e autofalantes poderão ser limitadas de acordo com as definições de áudio do PC e do dispositivo externo.

# **DEFINIÇÕES DO USUÁRIO**

# Ativar o menu principal

- 1 Pressione o Botão Joystick na parte inferior do monitor.
- 2 Movimente o joystick para cima/para baixo (▲/▼) e para a esquerda/direita (◄/►) para definir as opções.
- 3 Pressione o Botão Joystick uma vez para sair do menu principal.

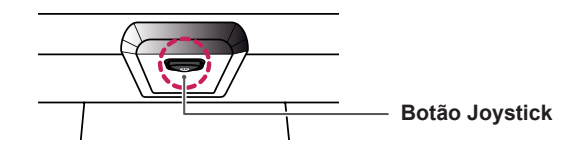

| Botão | Estado do menu                                      |                           | Descrição                                                                                                    |
|-------|-----------------------------------------------------|---------------------------|----------------------------------------------------------------------------------------------------|
|       | Menu principal desativado<br>Menu principal ativado |                           | Ativa o menu principal.                                                                                                    |
|       |                                                     |                           | Sai do menu principal.<br>(Manter o botão pressionado para desligar o monitor:<br>pode desligar o monitor desta forma a qualquer momento,<br>incluindo quando o OSD estiver ativado) |
|       | •                                                   | Menu principal desativado | Ajusta o nível de volume do monitor.                                                                                                    |
|       |                                                     | Menu principal ativado    | Acesso às funções do menu.                                                                                                    |
|       |                                                     | Menu principal desativado | Ajusta o nível de volume do monitor.                                                                                                    |
|       |                                                     | Menu principal ativado    | Entra no recurso de entrada.                                                                                                    |
|       |                                                     | Menu principal desativado | Ativa o menu principal.                                                                                                    |
|       |                                                     | Menu principal ativado    | Entra na característica de o Modo de Jogo.                                                                                                    |
|       |                                                     | Menu principal desativado | Ativa o menu principal.                                                                                                    |
|       | •                                                   | Menu principal ativado    | Desliga o monitor.                                                                                                    |

### Funções do menu principal

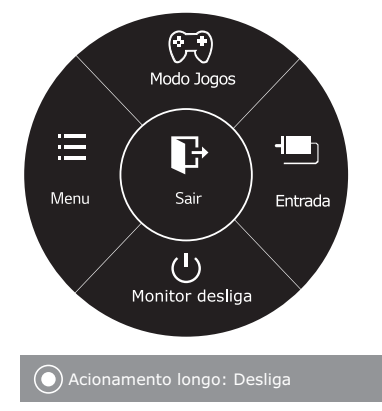

| Menu principal  | Descrição                                                  |
|-----------------|------------------------------------------------------------|
| Menu            | Configura as definições da tela.                           |
| Modo Jogos      | Você pode alterar o Modo de imagem para o<br>Modo de Jogo. |
| Entrada         | Define o modo de entrada.                                  |
| Monitor desliga | Desliga o monitor.                                         |
| Sair            | Sai do menu principal.                                     |

## Personalizar as definições

#### Definições do Menu

#### -Configurações Rápidas

- 1 Para visualizar o menu OSD, pressione o Botão Joystick na parte inferior do monitor e, em seguida, acesse Menu.
- 2 Acesse Configurações Rápidas > Brilho movimentando o joystick.
- 3 Configure as opções seguindo as instruções apresentadas no canto inferior direito.
- 4 Para voltar ao menu superior ou para definir outros itens do menu, movimente o joystick para ◄ ou pressione (
- 5 Se desejar sair do menu OSD, movimente o joystick para ◄ até sair.

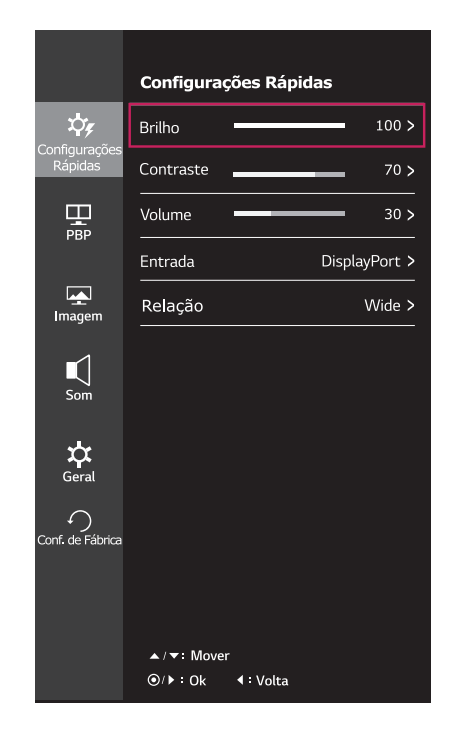

Todas as opções encontram-se descritas abaixo.

| Menu > Configurações                | Descrição                                                   |                                                                                                    |  |  |
|-------------------------------------|-------------------------------------------------------------|----------------------------------------------------------------------------------------------------|--|--|
| Rápidas                             |                                                             |                                                                                                    |  |  |
| Brilho                              | Aiusta o contrast                                           | a da caras a a brilha da tala                                                                                                    |  |  |
| Contraste                           | Ajusta o contraste                                          | Ajusta o contraste de cores e o brino da tela.                                                                                                    |  |  |
| Volume                              | Ajusta o volume.                                            |                                                                                                    |  |  |
|                                     | NOTA -     Pode activa     no menu Vo                       | <ul> <li>NOTA</li> <li>Pode activar/desactivar o modo silencioso movimentando o Botão Joystick para  <ul> <li>no menu Volume.</li> </ul> </li> </ul> |  |  |
| Entrada                             | Seleciona o modo de entrada atual.                          |                                                                                                    |  |  |
| Relação Ajusta a proporção da tela. |                                                             | io da tela.                                                                                                    |  |  |
|                                     | Wide                                                        | Apresenta o vídeo em tela grande, independentemente da entrada do sinal de vídeo.                                                                    |  |  |
|                                     | Original                                                    | Apresenta um vídeo de acordo com a relação de aspecto do sinal de vídeo de entrada.                                                                  |  |  |
|                                     | Cinema1                                                     | Aumenta a tela com uma relação de aspecto de 21:9. (a 1080p)                                                                                         |  |  |
|                                     | Cinema2                                                     | Aumenta a tela com uma relação de aspecto de 21:9, incluindo a área da caixa negra para legendas na parte inferior. (a 1080p)                        |  |  |
|                                     | <b>1:1</b> A relação de aspecto não é ajustada do original. |                                                                                                    |  |  |

#### NOTA

A tela pode parecer o mesmo para larga, opções originais com a resolução recomendada (2560 x 1080).

#### -PBP

- 1 Para visualizar o **menu OSD**, pressione o **Botão Joystick** na parte inferior do monitor e, em seguida, acesse **Menu**.
- 2 Acesse **PBP** movimentando o joystick.
- 3 Configure as opções seguindo as instruções apresentadas no canto inferior direito.
- 4 Para voltar ao menu superior ou para definir outros itens do menu, movimente o joystick para ◄ ou pressione (● / OK).
- 5 Se desejar sair do menu OSD, movimente o joystick para ◄ até sair.

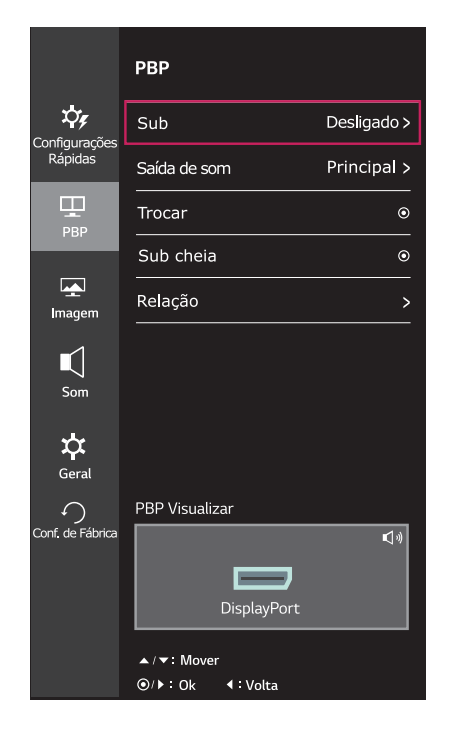

Todas as opções encontram-se descritas abaixo.

| Menu > PBP   | Descrição                                                    |             |                                                                                                    |                   |                           |                |  |
|--------------|--------------------------------------------------------------|-------------|----------------------------------------------------------------------------------------------------|-------------------|---------------------------|----------------|--|
| Sub          | Apresenta as telas de dois modos de entrada num monitor.     |             |                                                                                                    |                   |                           |                |  |
|              |                                                              | Ligação PBF | >                                                                                                    | Tela s            | Tela secundária (Direita) |                |  |
|              |                                                              |             |                                                                                                    | HDMI 1            | HDMI 2                    | DisplayPort    |  |
|              | Te                                                           | ela         | HDMI 1                                                                                                | -                 | 0                         | 0              |  |
|              | principal<br>(Esquerda)                                      |             | HDMI 2                                                                                                | 0                 | -                         | 0              |  |
|              |                                                              | ,           | DisplayPort                                                                                           | 0                 | 0                         | -              |  |
| Saída de som | Principal                                                    |             | Seleciona a entrada para o Menu Principal.                                                            |                   |                           |                |  |
|              | Secundário                                                   |             | Seleciona a entrada para Sub Menu.                                                                    |                   |                           |                |  |
| Trocar       | Alterna entre tela principal e tela secundária no modo PBP.  |             |                                                                                                    |                   |                           |                |  |
| Sub cheia    | Converte a tela secundária do modo PBP para tela panorâmica. |             |                                                                                                    |                   |                           |                |  |
| Relação      | Ajusta a proporção da tela principal ou da tela secundária.  |             |                                                                                                    |                   |                           |                |  |
|              | Principal                                                    | Wide        | Apresenta o vídeo num tamanho adequado a tela PBP, indepe dentemente da entrada do sinal de vídeo.    |                   |                           |                |  |
|              |                                                              | Original    | Apresenta o vídeo tela PBP.                                                                           | na proporção da o | entrada do sina           | Il de vídeo na |  |
|              | Secundário                                                   | Wide        | Apresenta o vídeo num tamanho adequado a tela PBP, indepe<br>dentemente da entrada do sinal de vídeo. |                   |                           | BP, indepen-   |  |
|              |                                                              | Original    | Apresenta o vídeo tela PBP.                                                                           | na proporção da o | entrada do sina           | Il de vídeo na |  |

#### ΝΟΤΑ

- Quando o modo de Secundário é Desligar, Saída de Som, Troca, Max. Sec., e menus de Relação tornar-se inativos. As opções Principal / Secundário para Relação tornam-se desabilitados se não houver nenhum sinal.
- A resolução ideal para o modo de PBP é definida automaticamente quando o modo de PBP está ativado.

#### -Imagem

- 1 Para visualizar o **menu OSD**, pressione o **Botão Joystick** na parte inferior do monitor e, em seguida, acesse **Menu**.
- 2 Acesse **Imagem** movimentando o joystick.
- 3 Configure as opções seguindo as instruções apresentadas no canto inferior direito.
- 4 Para voltar ao menu superior ou para definir outros itens do menu, movimente o joystick para ◄ ou pressione (● / OK).
- 5 Se desejar sair do menu OSD, movimente o joystick para ◄ até sair.

|                  | Imagem           |                 |
|------------------|------------------|-----------------|
| Configurações    | Modo de Imagem   | Personalizado > |
| Rápidas          | Ajuste de Imagem | >               |
| PBP              | Ajuste de Jogos  | >               |
|                  | Ajuste de Cor    | >               |
| Imagem           |                  |                 |
| <b>■</b><br>Som  |                  |                 |
| 🗘<br>Geral       |                  |                 |
| Conf. de Fábrica |                  |                 |
|                  |                  |                 |
|                  | ▲/▼: Mover       |                 |
|                  |                  |                 |

Todas as opções encontram-se descritas abaixo.

| Menu > Ima-<br>gem                                                                                                    |                                        | Descrição                                                                                                    |  |  |
|----------------------------------------------------------------------------------------------------|----------------------------------------|----------------------------------------------------------------------------------------------------|--|--|
| Modo de Ima-<br>gem                                                                                                    | Personalizada                          | Permite que o usuário ajuste cada um dos elementos. É possível ajustar o modo cor do menu principal.                                                                 |  |  |
|                                                                                                    | Leitura                                | Otimiza a tela para a visualização dos documentos. Você pode iluminar a tela no menu OSD.                                                                            |  |  |
|                                                                                                    | Foto                                   | Otimiza a tela para fotografias.                                                                                                    |  |  |
|                                                                                                    | Cinema                                 | Otimiza a tela para vídeos.                                                                                                    |  |  |
|                                                                                                    | Deficiência de<br>Cor                  | Este modo é para usuários que não conseguem distinguir entre o vermelho e o verde. Irá facilitar os usuários com deficiência de cores para distinguir as duas cores. |  |  |
|                                                                                                    | Jogos FPS 1                            | Este modo é otimizado para jogos de FPS.                                                                                                    |  |  |
|                                                                                                    | Jogos FPS 2                            | O valor de Preto Estabilizador é maior do que Jogo FPS 1. É apropriado para os jogos de FPS muito escuros.                                                           |  |  |
| Jogos RTSEste modo é otimizado para Jogo de Jogo RTS.Personalizado<br>(Jogos)Com este modo, os usuários podem personalizar vários elemo<br>opções de jogo-relacionados. |                                        | Este modo é otimizado para Jogo de Jogo RTS.                                                                                                    |  |  |
|                                                                                                    |                                        | Com este modo, os usuários podem personalizar vários elementos, incluindo opções de jogo-relacionados.                                                               |  |  |
|                                                                                                    | NOTA     Se o modo d     pode piscar o | e imagem for alterado à entrada de DP (DisplayPort), a tela<br>ou a resolução de tela do seu PC pode ser afetada.                                                    |  |  |

| Ajuste de Ima-  | Nitidez                       | Ajusta a nitidez da tela.                                                                                                    |                                                                                                    |  |
|-----------------|-------------------------------|----------------------------------------------------------------------------------------------------|----------------------------------------------------------------------------------------------------|--|
| gem             | Nível de Preto                | <ul> <li>Define o nível offset (apenas para HDMI).</li> <li>Offset: enquanto referência para um sinal de vídeo, esta é a cor mais escura que o monitor pode apresentar.</li> </ul>                                                                                                    |                                                                                                    |  |
|                 |                               | Alto                                                                                                    | Mantém a relação de contraste atual do ecrã.                                                                                                    |  |
|                 |                               | Baixo                                                                                                    | Reduz os níveis de tons escuros e aumenta os níveis de<br>brancos da relação de contraste atual do ecrã.                                                                                                    |  |
|                 | DFC                           | Ajusta automat                                                                                                    | icamente o brilho de acordo com a tela.                                                                                                    |  |
| Ajuste de Jogos | te de Jogos Tempo de Resposta |                                                                                                    | po de resposta para as imagens apresentadas com base<br>da tela.<br>nte normal, recomenda-se que utilize Centro.<br>em em movimento rápido, recomenda-se que utilize Alto.<br>o pode causar fixação de imagem. |  |
|                 |                               | Alto                                                                                                    | Define o tempo de resposta para Alto.                                                                                                    |  |
|                 |                               | Médio                                                                                                    | Define o tempo de resposta para Médio.                                                                                                    |  |
|                 |                               | Baixo                                                                                                    | Define o tempo de resposta para Baixo.                                                                                                    |  |
|                 |                               | Desligado                                                                                                    | Define o tempo de resposta para Desligado.                                                                                                    |  |
|                 | FreeSync                      | Fornece image<br>vertical do sinal<br>NOTA<br>Para usar o                                                                                                    | ns transparentes e naturais por sincronizando a frequência<br>de entrada com o do sinal de saída.                                                                                                    |  |
|                 |                               | <ul> <li>suporte FreeSync é necessária.</li> <li>Interface Suportada: DisplayPort</li> <li>Para mais informações, consulte o website AMD em http://<br/>www.amd.com/FreeSync</li> </ul>                                                                                                    |                                                                                                    |  |
|                 |                               | Ligado                                                                                                    | Entra na característica de FreeSync.                                                                                                    |  |
|                 |                               | Desligado                                                                                                    | Desliga FreeSync.                                                                                                    |  |
|                 | Estabilizador de preto        | Pode controlar o contraste de tons escuros para melhorar a visibilid<br>nas cenas escuras.<br>Aumentar o valor do Black Stabilizer (Estabilizador de preto) aclara<br>inferior do nível de cinzento na tela. (Pode distinguir facilmente obje<br>em telas de jogos escuros.)<br>Reduzir o valor do Estabilizador de preto escurece a área inferior de<br>de cinzente o contraste a tinômico na tela. |                                                                                                    |  |
| Ajuste de Cor   | Gama                          | Quanto mais al<br>mesmo modo, o<br>imagem. Se vo<br>cione Desligar.                                                                                                    | to o valor de gama, mais escura será a imagem. Do<br>quanto mais baixo o valor de gama, o mais leve será a<br>cê não precisa de ajustar as configurações de gama, sele-                                        |  |
|                 | Temp. de Cor                  | Usuário                                                                                                    | Permite que o usuário ajuste cada um dos elementos. É possível ajustar o modo cor do menu principal.                                                                                                    |  |
|                 |                               | Quente                                                                                                    | Define a cor da tela para um tom avermelhado.                                                                                                    |  |
|                 |                               | Médio                                                                                                    | Define a cor da tela entre tons vermelho e azul.                                                                                                    |  |
|                 |                               | Frio                                                                                                    | Define a cor da tela para um tom azulado.                                                                                                    |  |
|                 | Vermelho                      | Pode personalizar a cor da imagem com as cores vermelho, ve                                                                                                    |                                                                                                    |  |
|                 | Verde                         |                                                                                                    |                                                                                                    |  |
|                 | Azul                          |                                                                                                    |                                                                                                    |  |
|                 | Seis Cores                    | Corresponde aos requisitos de cor do utilizador ajustando a cor e a satu-<br>ração das seis cores (Vermelho_Matiz, Vermelho_Saturação, Verde_<br>Matiz, Verde_Saturação, Azul_Matiz, Azul_Saturação, Ciano_Matiz,<br>Ciano_Saturação, Magenta_Matiz, Magenta_Saturação, Amarelo_<br>Matiz, Amarelo_Saturação) e guardando as definições.                                                             |                                                                                                    |  |
|                 |                               | *Matiz: Ajusta c<br>*Saturação: Aju<br>valor, menos sa<br>for o valor, mais                                                                                                    | o tom da tela.<br>Ista a saturação das cores da tela. Quanto menor for o<br>aturadas e brilhantes serão as cores. Quanto mais elevado<br>os saturadas e escuras serão as cores.                                |  |
|                 | Conf. de Fábrica              | Repõe as prede                                                                                                    | efinições das cores.                                                                                                    |  |

#### -Som

- 1 Para visualizar o **menu OSD**, pressione o **Botão Joystick** na parte inferior do monitor e, em seguida, acesse **Menu**.
- 2 Acesse Som movimentando o joystick.
- 3 Configure as opções seguindo as instruções apresentadas no canto inferior direito.
- 4 Para voltar ao menu superior ou para definir outros itens do menu, movimente o joystick para ◀ ou pressione () / OK).
- 5 Se desejar sair do menu OSD, movimente o joystick para ◀ até sair.

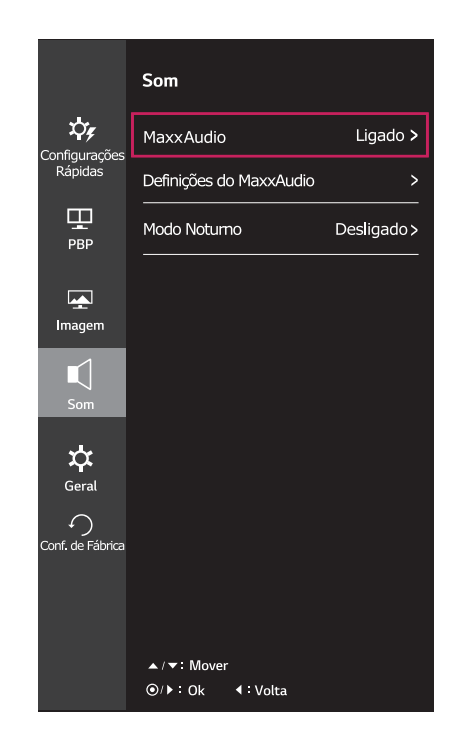

Todas as opções encontram-se descritas abaixo.

| Menu > Som |                   |               | Descrição                                                                                                    |                                                             |
|------------|-------------------|---------------|----------------------------------------------------------------------------------------------------|-------------------------------------------------------------|
| MaxxAudio  | MaxxAudio         | Ligado        | MaxxAudio <sup>®</sup> é marca registrada do laboratório técnico GRAM-<br>MY Award <sup>®</sup> é uma suíte de ferramentas de som com qualidade<br>de estúdio para uma experiência de áudio superior. |                                                             |
|            |                   | Desligado     | Desabilita a função MaxxAudio.                                                                                                    |                                                             |
|            | Definições do     | O usuário po  | de definir manualmente a qualidade do som.                                                                                                    |                                                             |
| MaxxAudio  | MaxxAudio         | MaxxBass      | Reforço de Graves.                                                                                                    |                                                             |
|            |                   | MaxxTreble    | Reforço de Agudos.                                                                                                    |                                                             |
|            |                   | MaxxDialog    | Reforço de diálogo.                                                                                                    |                                                             |
|            |                   | Maxx3D        | Melhora o efeito tridimensional do som.                                                                                                    |                                                             |
|            |                   |               | Conf. de<br>Fábrica                                                                                                    | Retorna a qualidade do som para as configurações de padrão. |
|            | Modo No-<br>turno | Permite-lhe d | esfrutar de som rico e completo com o volume baixo.                                                                                                    |                                                             |

#### -Geral

- 1 Para visualizar o menu OSD, pressione o Botão Joystick na parte inferior do monitor e, em seguida, acesse Menu.
- 2 Acesse Geral movimentando o joystick.
- 3 Configure as opções seguindo as instruções apresentadas no canto inferior direito.
- 4 Para voltar ao menu superior ou para definir outros itens do menu, movimente o joystick para ◄ ou pressione (● / OK).
- 5 Se desejar sair do menu OSD, movimente o joystick para ◀ até sair.

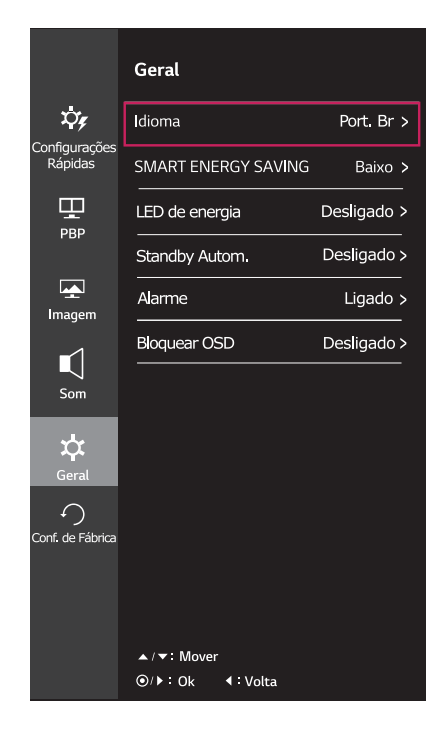

Todas as opções encontram-se descritas abaixo.

| Menu > Geral           | Descrição                                                                                                    |                                                                                 |  |
|------------------------|----------------------------------------------------------------------------------------------------|---------------------------------------------------------------------------------|--|
| Idioma                 | Define a tela do menu para o idioma pretendido.                                                                                                    |                                                                                 |  |
| SMART ENERGY<br>SAVING | Alto Poupa energia utilizando a função SMART ENERGY SAVING de elevada efici<br>ência.                                                                                                    |                                                                                 |  |
|                        | Baixo                                                                                                    | Poupa energia utilizando a função SMART ENERGY SAVING de baixa eficiên-<br>cia. |  |
|                        | Desligado                                                                                                    | Desativa a função SMART ENERGY SAVING.                                          |  |
| LED de energia         | Liga/desliga d                                                                                                    | o indicador de funcionamento da parte frontal do monitor.                       |  |
|                        | Ligado                                                                                                    | A luz de energia liga-se automaticamente.                                       |  |
|                        | Desligado                                                                                                    | O indicador de potência desliga-se.                                             |  |
| Standby Autom.         | Esta funcionalidade desliga o monitor automaticamente quando não é detectado qualquer<br>movimento na tela durante um determinado período de tempo. Pode definir um temporizador<br>para a função de desativação automática. (Desligar, 4 H, 6 H, e 8 H) |                                                                                 |  |
| Alarme                 | Este recurso permite que você defina o som gerado a partir de Buzzer quando ligar ou desligar o monitor.                                                                                                    |                                                                                 |  |
|                        | Ligado                                                                                                    | Ative Buzzer do seu monitor.                                                    |  |
| Desligado D            |                                                                                                    | Desative Buzzer do seu monitor.                                                 |  |
| Bloquear OSD           | Impede a entrada de botões incorreta.                                                                                                    |                                                                                 |  |
|                        | Ligado Entrada de botões desativada.                                                                                                    |                                                                                 |  |
|                        | Desligado Entrada de botões ativada.                                                                                                    |                                                                                 |  |
|                        | <ul> <li>NOTA</li> <li>Todos os recursos estarão desabilitados, exceto Brilho, Contraste, Volume, entrada nas Configurações Rápidas, Bloquear OSD em Geral, e o botão Sair.</li> </ul>                                                                   |                                                                                 |  |

#### NOTA

Os dados de economia dependem do painel. Por isso, estes valores podem variar por cada painel e
por fabricante do painel.Se a opção de SMART ENERGY SAVING é Elevado ou Baixo, luminosidade
do monitor tornar-se maior ou menor dependerá de fonte.

#### -Conf. de Fábrica

- 1 Para visualizar o menu OSD, pressione o Botão Joystick na parte inferior do monitor e, em seguida, acesse Menu.
- 2 Acesse Conf. de fábrica movimentando o joystick.
- 3 Configure as opções seguindo as instruções apresentadas no canto inferior direito.
- 4 Para voltar ao menu superior ou para definir outros itens do menu, movimente o joystick para ◄ ou pressione (
- 5 Se desejar sair do menu OSD, movimente o joystick para
   ✓ até sair.

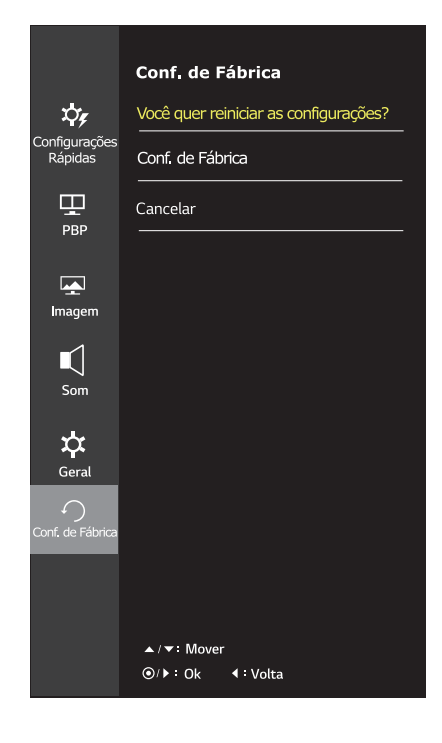

Todas as opções encontram-se descritas abaixo.

| Menu > Conf. de Fábrica               | Descrição                             |  |
|---------------------------------------|---------------------------------------|--|
| Você quer reiniciar as configurações? |                                       |  |
| Conf. de Fábrica                      | Reinicia as configurações de fábrica. |  |
| Cancelar                              | Cancelar a escolha.                   |  |

# **RESOLUÇÃO DE PROBLEMAS**

| Não aparece nenhuma imagem                                                    | na tela.                                                                                                    |  |  |
|-------------------------------------------------------------------------------|----------------------------------------------------------------------------------------------------|--|--|
| O cabo de alimentação do mo-<br>nitor está ligado?                            | <ul> <li>Verifique se o cabo de alimentação está corretamente ligado à toma-<br/>da de parede.</li> </ul>                                                                                                    |  |  |
| O LED de alimentação está ligado?                                             | <ul> <li>Verifique a ligação do cabo de alimentação e pressione o botão de<br/>alimentação.</li> </ul>                                                                                                    |  |  |
| A alimentação está ligada e o respectivo indicador apresenta-<br>se a branco? | <ul> <li>Verifique se a entrada ligada se encontra ativada (Menu - Entrada).</li> </ul>                                                                                                    |  |  |
| O LED de alimentação encon-<br>tra-se intermitente?                           | <ul> <li>Se o monitor estiver no modo de economia de energia, mova o mou-<br/>se ou pressione qualquer tecla para ligar o monitor.</li> <li>Verifique se o computador está ligado.</li> </ul>                                                              |  |  |
| É apresentada a mensagem<br>"OUT OF RANGE" (FORA DO<br>ALCANCE)?              | <ul> <li>Isto ocorre quando os sinais do PC (placa gráfica) estão fora do<br/>intervalo de frequência horizontal ou vertical do produto. Consulte<br/>a seção "Especificação do produto" deste manual para definir a<br/>frequência apropriada.</li> </ul> |  |  |
| A mensagem <b>"No Signal" (Sem sinal)</b> é apresentada?                      | <ul> <li>Esta mensagem é apresentada quando não existe cabo de sinal<br/>entre o PC e o monitor ou quando o mesmo se encontra desligado.<br/>Verifique o cabo e ligue-o novamente.</li> </ul>                                                              |  |  |

| É apresentada a mensagem "OSD Locked" (OSD bloqueado). |   |                                                             |
|--------------------------------------------------------|---|-------------------------------------------------------------|
| Existem funções indisponíveis                          | • | O OSD está bloqueado. Aceda a Menu > Definições e, na opção |
| ao pressionar o botão Menu?                            |   | "OSD Bloquear", selecione Desligar.                         |

| A tela mostra uma imagem fixa.                                             |   |                                                                                                    |
|----------------------------------------------------------------------------|---|----------------------------------------------------------------------------------------------------|
| A retenção de imagem ocorre<br>mesmo depois de o monitor ser<br>desligado? | • | A apresentação de uma imagem fixa durante um período prolonga-<br>do pode causar danos na tela, resultando na retenção da imagem.<br>Para prolongar a vida útil da tela, utilize uma proteção de tela. |

| A apresentação da tela é instável e desfocada/as imagens apresentadas na tela deixam sombras. |                                                                                                    |  |
|-----------------------------------------------------------------------------------------------|----------------------------------------------------------------------------------------------------|--|
| Selecionou a resolução ade-<br>quada?                                                         | <ul> <li>Se a resolução selecionada for HDMI 1080i 60/50 Hz (interlaçado),<br/>a imagem na tela poderá estar intermitente. Altere a resolução para<br/>1080P ou para a resolução recomendada.</li> </ul> |  |

## ΝΟΤΑ

- Frequência vertical: para poder apresentar imagens, a tela tem de ser atualizada várias vezes por segundo como uma lâmpada fluorescente. O número de vezes que a tela é atualizada por segundo é designado frequência vertical ou frequência de atualização e é representado em Hz.
- Frequência horizontal: o tempo necessário para ser apresentada uma linha horizontal é designado por ciclo horizontal. Se 1 for dividido pelo intervalo horizontal, o resultado é o número de linhas horizontais apresentadas por segundo. O resultado é denominado frequência horizontal, que é representada em kHz.

## 

- Verifique se a resolução ou a frequência da placa gráfica está dentro da faixa permitida pelo monitor e defina-o para a resolução recomendada (ideal) em Painel de Controle> Exibição> Configurações.
- Não ajuste a placa gráfica para a resolução recomendada(ideal) pode resultar em texto borrado, uma tela esmaecida, uma área de exibição truncada, ou desalinhamento da exibição.
- Os métodos de configuração pode ser diferente dependendo do computador ou sistema operacional, e algumas resoluções podem não estar disponíveis, dependendo do desempenho da placa gráfica. Se este for o caso, entre em contato com o fabricante do computador ou placa gráfica para obter assistência.
- Algumas placas gráficas não podem suportar a resolução de 2560x1080. Se a resolução não pode ser exibida, entre em contato com o fabricante de sua placa gráfica.

| A cor da imagem está anormal                           | A cor da imagem está anormal.                                                                                                    |  |  |
|--------------------------------------------------------|----------------------------------------------------------------------------------------------------|--|--|
| A imagem encontra-se esbatida<br>(16 cores)?           | <ul> <li>Defina a cor para 24 bits (True Color) ou superior. No Windows, ace-<br/>da ao Painel de controle &gt; Visualização &gt; Definições &gt; Qualidade da<br/>cor.</li> </ul>                                                                                           |  |  |
| A cor da imagem parece instá-<br>vel ou monocromática? | <ul> <li>Verifique se o cabo de sinal se encontra corretamente ligado. Volte<br/>a ligar o cabo ou volte a introduzir a placa gráfica do PC.</li> </ul>                                                                                                    |  |  |
| A imagem apresenta manchas?                            | <ul> <li>Quando utiliza o monitor, podem aparecer pontos com pixels (ver-<br/>melhos, verdes, azuis, brancos ou pretos) na tela. Trata-se de uma<br/>situação normal na tela LCD. Não se trata de um erro e não está<br/>relacionado com o desempenho do monitor.</li> </ul> |  |  |

| Vê uma mensagem "Unrecognized monitor, Plug&Play (VESA DDC) monitor found"? |                                                                                                    |  |
|-----------------------------------------------------------------------------|----------------------------------------------------------------------------------------------------|--|
| Instalou o driver do monitor?                                               | <ul> <li>Certifique-se de instalar o driver do monitor a partir do CD que vem<br/>com o seu monitor. Ou pode também baixar o driver a partir do nos-<br/>so website: http://www.lg.com.</li> <li>Certifique-se de que verifica se a placa de vídeo suporta a função<br/>Plug&amp;Play.</li> </ul> |  |

| Não há som a partir da porta de fone de ouvido ou alto-falante. |                                                                                                    |  |
|-----------------------------------------------------------------|----------------------------------------------------------------------------------------------------|--|
| São imagens exibidas usando Dis-<br>playPort ou HDMI sem som?   | <ul> <li>Tente aumentar o volume utilizando o botão no monitor.</li> <li>Defina a saída de áudio do PC ao monitor que você está usando. No<br/>Microsoft Windows, vá para Painel de Controle&gt; Hardware e Som&gt;<br/>Som&gt; definir o monitor como dispositivo padrão.</li> </ul> |  |

# **ESPECIFICAÇÕES**

#### 29UM68

| Tela LCD       | Тіро                                                             | TFT (Transístor de película fina) de        |  |
|----------------|------------------------------------------------------------------|---------------------------------------------|--|
|                |                                                                  | Tela LCD (tela de cristais líquidos)        |  |
|                | Dimensão dos pixels                                              | 0,2628 mm x 0,2628 mm                       |  |
| Resolução      | Resolução máxima                                                 | 2560 x 1080 a 60 Hz                         |  |
|                | Resolução recomendada                                            | 2560 x 1080 a 60 Hz                         |  |
| Sinal de vídeo | Frequência horizontal                                            | 30 kHz a 90 kHz                             |  |
|                | Frequência vertical                                              | HDMI: (AV)25 Hz a 60 Hz                     |  |
|                |                                                                  | (PC)56 Hz a 75 Hz                           |  |
|                |                                                                  | DP:56 Hz a 75 Hz                            |  |
|                | Sincronização                                                    | Sincronização separada                      |  |
| Conector de    | HDMI IN1, HDMI IN2, DP(                                          | DisplayPort) IN, H/P                        |  |
| entrada        |                                                                  |                                             |  |
| Alimentação    | Tensão                                                           | 19 V 2,4 A                                  |  |
|                | Consumo de energia (Típ.)                                        | Modo ligado: 31 W (Norma de ENERGY STAR®) * |  |
|                |                                                                  | Modo de espera ≤ 0,5 W                      |  |
|                |                                                                  | Desligado ≤ 0,3 W                           |  |
| Adaptador CA/  | Tipo DA-48F19, Asian Power Devices Inc.                          |                                             |  |
| CC             | ou Tipo LCAP35, fabricado por LIEN CHANG ELECTRONIC ENTERPRISE   |                                             |  |
|                | ou Tipo PA-1480-11, fabricado por Lite-On Technology Corporation |                                             |  |
|                | Saída: 19 V 2,53 A                                               |                                             |  |
| Condições      | Condições de                                                     | Temperatura: 0°C a 40°C; Humidade: < 80%    |  |
| ambientais     | funcionamento                                                    |                                             |  |
|                | Condições de                                                     | Temperatura: -20°C a 60°C; Humidade: < 85%  |  |
|                | armazenamento                                                    |                                             |  |
| Dimensões      | Tamanho do monitor (Largura x Altura x Profundidade)             |                                             |  |
|                | Incluindo suporte                                                | 702,5 mm x 414,0 mm x 204,7 mm              |  |
|                | Excluindo suporte                                                | 702,5 mm x 328,4 mm x 63,8 mm               |  |
| Peso (sem a    | 5,4 kg                                                           |                                             |  |
| embalagem)     |                                                                  |                                             |  |

As especificações estão sujeitas a alterações sem aviso prévio.

\* O nível de consumo de energia pode ser diferente por condição de operação e configuração de monitor.

\* O consumo de energia do modo On é medido com a norma de teste de ENERGY STAR®.

# **ESPECIFICAÇÕES**

# 34UM68

| Tela LCD       | Тіро                                                                                                    | TFT (Transístor de película fina) de        |  |
|----------------|----------------------------------------------------------------------------------------------------|---------------------------------------------|--|
|                |                                                                                                    | Tela LCD (tela de cristais líquidos)        |  |
|                | Dimensão dos pixels                                                                                                    | 0,312(H) mm x 0,310(V) mm                   |  |
| Resolução      | Resolução máxima                                                                                                    | 2560 x 1080 a 60 Hz                         |  |
|                | Resolução recomendada                                                                                                    | 2560 x 1080 a 60 Hz                         |  |
| Sinal de vídeo | Frequência horizontal                                                                                                    | 30 kHz a 90 kHz                             |  |
|                | Frequência vertical                                                                                                    | HDMI: (AV)25 Hz a 60 Hz                     |  |
|                |                                                                                                    | (PC)56 Hz a 75 Hz                           |  |
|                |                                                                                                    | DP:56 Hz a 75 Hz                            |  |
|                | Sincronização                                                                                                    | Sincronização separada                      |  |
| Conector de    | HDMI IN1, HDMI IN2, DP(E                                                                                                    | DisplayPort) IN, H/P                        |  |
| entrada        |                                                                                                    |                                             |  |
| Alimentação    | Tensão                                                                                                    | 19 V 3,3 A                                  |  |
|                | Consumo de energia (Típ.)                                                                                                    | Modo ligado: 43 W (Norma de ENERGY STAR®) * |  |
|                |                                                                                                    | Modo de espera ≤ 0,5 W                      |  |
|                |                                                                                                    | Desligado ≤ 0,3 W                           |  |
| Adaptador CA/  | <ul> <li>A/ Tipo DA-65G 19, Asian Power Devices Inc.</li> <li>ou Tipo LCAP39, fabricado por LIEN CHANG ELECTRONIC ENTERPRISE</li> </ul> |                                             |  |
| CC             |                                                                                                    |                                             |  |
|                | Saída: 19 V 3,42 A                                                                                                    |                                             |  |
| Condições      | Condições de                                                                                                    | Temperatura: 0°C a 40°C; Humidade: < 80%    |  |
| ambientais     | funcionamento                                                                                                    |                                             |  |
|                | Condições de                                                                                                    | Temperatura: -20°C a 60°C; Humidade: < 85%  |  |
|                | armazenamento                                                                                                    |                                             |  |
| Dimensões      | Tamanho do monitor (Largura x Altura x Profundidade)                                                                                    |                                             |  |
|                | Incluindo suporte                                                                                                    | 829,9 mm x 428,9 mm x 252,4 mm              |  |
|                | Excluindo suporte                                                                                                    | 829,9 mm x 379,8 mm x 49,2 mm               |  |
| Peso (sem a    | 8,0 kg                                                                                                    |                                             |  |
| embalagem)     |                                                                                                    |                                             |  |

As especificações estão sujeitas a alterações sem aviso prévio.

\* O nível de consumo de energia pode ser diferente por condição de operação e configuração de monitor.

\* O consumo de energia do modo On é medido com a norma de teste de ENERGY STAR®.

# Modo de assistência de fábrica (HDMI/ DisplayPort)

| Modos de visualização (Re-<br>solução) | Frequência horizon-<br>tal (kHz) | Frequência vertical<br>(Hz) | Polaridade<br>(H/V) | Observações |
|----------------------------------------|----------------------------------|-----------------------------|---------------------|-------------|
| 720 x 400                              | 31,468                           | 70,08                       | -/+                 |             |
| 640 x 480                              | 31,469                           | 59,94                       | -/-                 |             |
| 640 x 480                              | 37,5                             | 75                          | -/-                 |             |
| 800 x 600                              | 37,879                           | 60,317                      | +/+                 |             |
| 800 x 600                              | 46,875                           | 75                          | +/+                 |             |
| 1024 x 768                             | 48,363                           | 60                          | -/-                 |             |
| 1024 x 768                             | 60,123                           | 75,029                      | +/+                 |             |
| 1152 x 864                             | 67,5                             | 75                          | +/+                 |             |
| 1280 x 720                             | 45                               | 60                          | +/+                 |             |
| 1280 x 1024                            | 63,981                           | 60,02                       | +/+                 |             |
| 1280 x 1024                            | 79,976                           | 75,025                      | +/+                 |             |
| 1600 x 900                             | 60                               | 60                          | +/+                 |             |
| 1680 x 1050                            | 65,290                           | 59,954                      | -/+                 |             |
| 1920 x 1080                            | 67,5                             | 60                          | +/-                 |             |
| 2560 x 1080                            | 66,7                             | 60                          | -/+                 |             |
| 1280 x 1080 (apenas para<br>PBP)       | 67,5                             | 60                          | -/+                 |             |

# Temporização HDMI (Vídeo)

| Modo de apoio de fábrica<br>(Modo Predefinido) | Frequência hori-<br>zontal (kHz) | Frequência ver-<br>tical (Hz) | Observações |
|------------------------------------------------|----------------------------------|-------------------------------|-------------|
| 480P                                           | 31,50                            | 60                            |             |
| 576P                                           | 31,25                            | 50                            |             |
| 720P                                           | 37,50                            | 50                            |             |
| 720P                                           | 45,00                            | 60                            |             |
| 1080P                                          | 56,25                            | 50                            |             |
| 1080P                                          | 67,50                            | 60                            |             |

# Indicador

| Modo           | Cor do LED      |
|----------------|-----------------|
| Ligado         | Branco          |
| Modo em espera | Piscando Branco |
| Desligado      | Desligado       |

# TERMO DE GARANTIA

A LG Electronics do Brasil Ltda. garante este produto pelo período de 90 dias mais nove meses contados a partir da data de emissão da Nota Fiscal de compra ou documento que comprove a entrega efetiva do produto ao usuário, desde que o mesmo tenha sido instalado conforme orientações descritas neste manual de instruções e, somente em Território Nacional.

Durante o período estipulado, a garantia cobre o reparo de defeitos ou vícios que se apresentem nos produtos. Somente o técnico do Serviço Autorizado credenciado pela LG Electronics do Brasil Ltda. está autorizado a reparar defeitos em produtos que se encontrem na garantia, mediante apresentação da Nota Fiscal de compra ou documento que comprove a entrega efetiva do produto ao usuário.

O consumidor tem o prazo de 90 (noventa) dias, contados a partir da data de emissão da nota fiscal de compra ou documento que comprove a entrega efetiva do produto ao usuário, para reclamar de quaisquer vícios aparentes (aqueles de fácil e imediata constatação) do produto ou dos acessórios que o acompanham.

A garantia de peça sujeita ao desgaste natural (peças plásticas e acessórios em geral), fica restrita ao prazo legal de 90 (noventa) dias, a contar da data de emissão da Nota Fiscal de compra ou documento que comprove a entrega efetiva do produto ao usuário.

A garantia perde seu efeito se:

- O produto ou os acessórios que o acompanham apresentarem falha decorrente de culpa exclusiva do consumidor, seja pelo mau uso ou em desacordo com o manual do usuário;

 - A instalação do produto estiver em desacordo com as recomendações do Manual de Instruções, ou tiver sido realizada por terceiro não autorizado pela LG Electronics do Brasil Ltda.;

- O produto sofrer qualquer dano provocado por acidente, queda, agentes da natureza ou consertos realizados por pessoas ou entidades terceiras não autorizadas pela LG Electronics do Brasil Ltda.;

- O número de série do produto estiver danificado ou adulterado.

A garantia não cobre:

 Quaisquer despesas de locomoção e/ou transporte do produto, bem como despesas de viagem e estadia do técnico (quando for o caso) relativamente a produtos instalados fora do perímetro urbano onde se localiza o Serviço Autorizado LG mais próximo, correndo por conta e risco do consumidor. Se o consumidor desejar ser atendido no local em que o produto estiver instalado, ficará a critério do Serviço Autorizado a cobrança de taxa de visita e deslocamento, devendo o consumidor consultá-lo antes de solicitar o serviço;

- O mau funcionamento do produto devido à instalação ou rede elétrica local inadequada.

A Garantia Legal e Contratual somente poderá ser exercida perante Serviço Autorizado LG, cujos endereços estão disponíveis no website www.lge.com.

A GARANTIA SOMENTE É VÁLIDA MEDIANTE A APRESENTAÇÃO DA NOTA FISCAL DE COMPRA DESTE PRODUTO OU DE DOCUMENTO QUE COMPROVE A ENTREGA EFETIVA DO PRODUTO AO CONSUMIDOR.

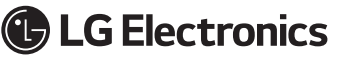

LG Electronics do Brasil Ltda. Av. D. Pedro I, W 7777 - CEP: 12091-000 Área industrial do Piracangagua II Taubaté - SP/Brasil SAC serviço de atendimento ao consumidor 4004 5400 Capitais e Regiões Metropolitanas \* 0800 707 5454 Demais Localidades \* Somente chamadas originadas de telefone fixo

W W W . L G E . C O M . B R EM CASO DE DÚVIDA, CONSULTE NOSSO SAC

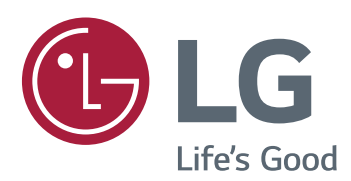

Para obter o código-fonte sob a GPL, LGPL, MPL e outras licenças de código aberto, que está contida neste produto, visite http://opensource.lge. com. Além do código-fonte, todos referidos termos de licença, garantia renúncias e avisos de direitos autorais estão disponíveis para download. LG Electronics também irá fornecer o código-fonte aberto para você em CD-ROM para uma carga que cobre o custo de realização de tal distribuição (tais como o custo dos meios de comunicação, transporte e manipulação) mediante solicitação e-mail para opensource@lge.com. Esta oferta é válida por três (3) anos a partir da data em que você adquiriu o produto.

Este dispositivo está em conformidade com os requisitos de CEM para electrodomésticos (Classe B) e destina-se a utilização doméstica. Este dispositivo pode ser utilizado em todas as regiões. Leia cuidadosamente o manual de instruções (CD) e mantenha-o num local acessível. Note que a etiqueta afixada no produto fornece informações sobre a assistência técnica.

#### MODELO

SÉRIE